Dものであり、実際の入力画面とは異なる場合があります

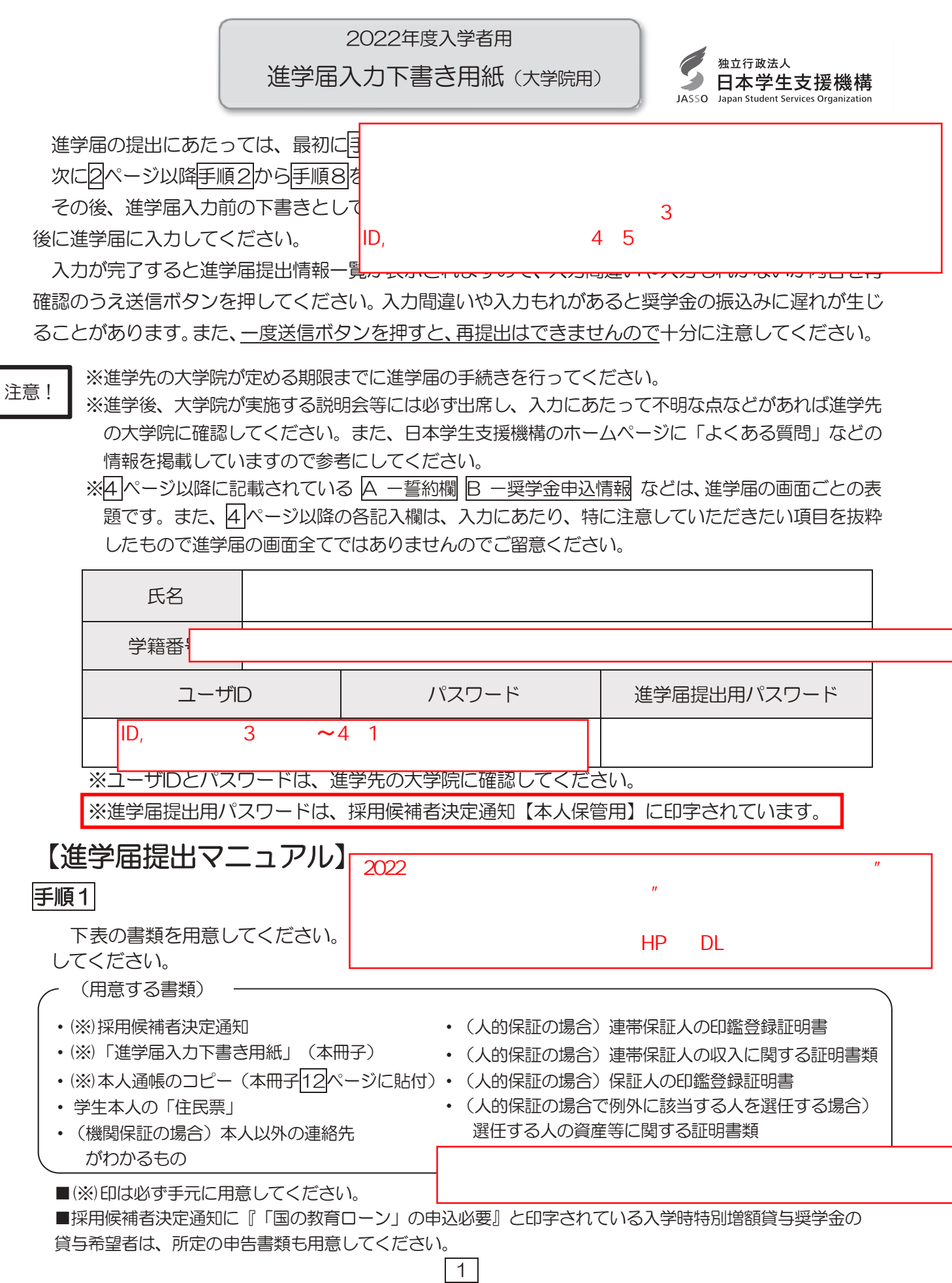

進学届 作成上の注意事項

|手順2| 進学届提出用ホームページにアクセス

進学先の大学院から交付された「ユーザ I D」と「パスワード」を用意し、以下のアドレスにアク セスします。

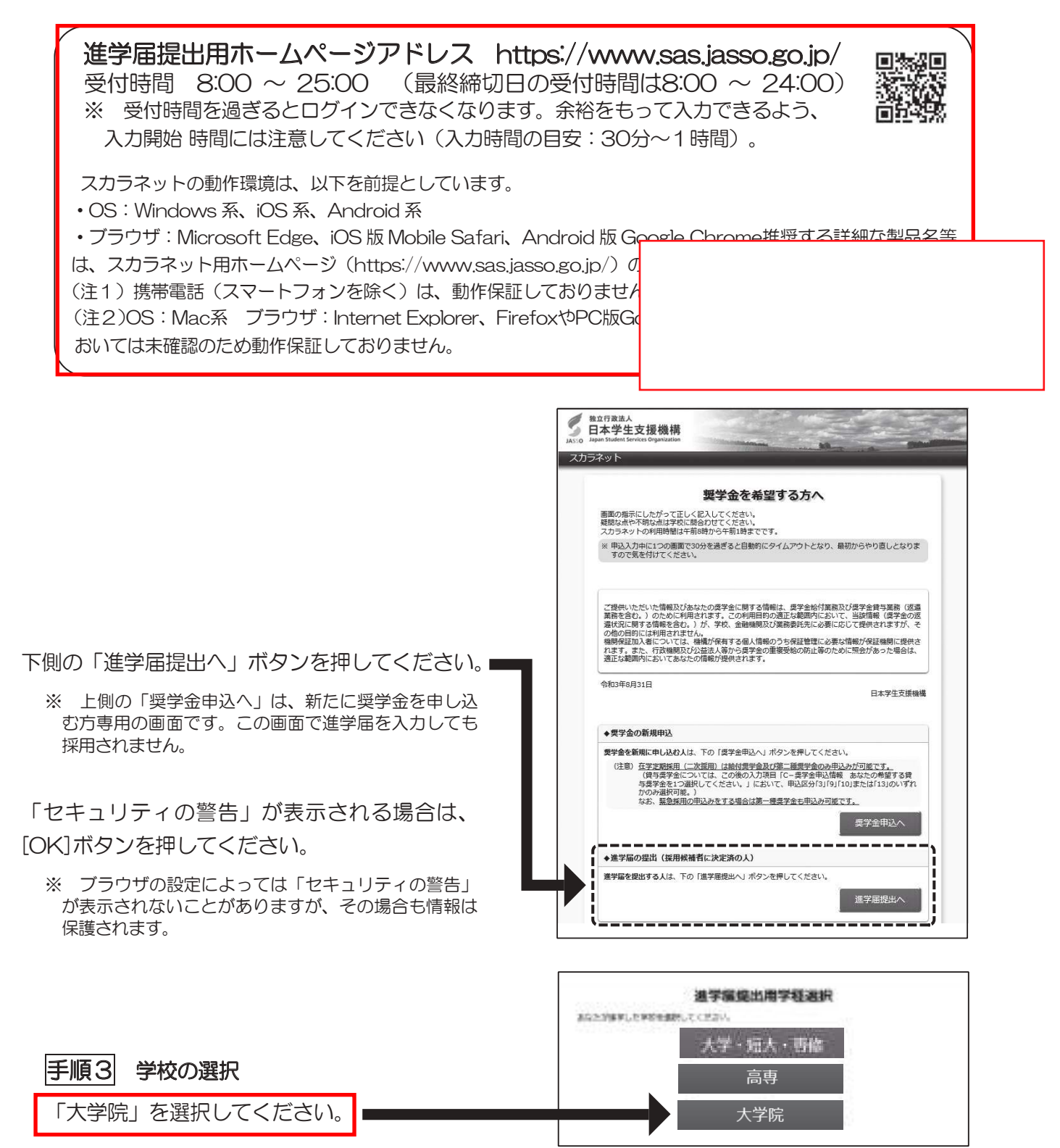

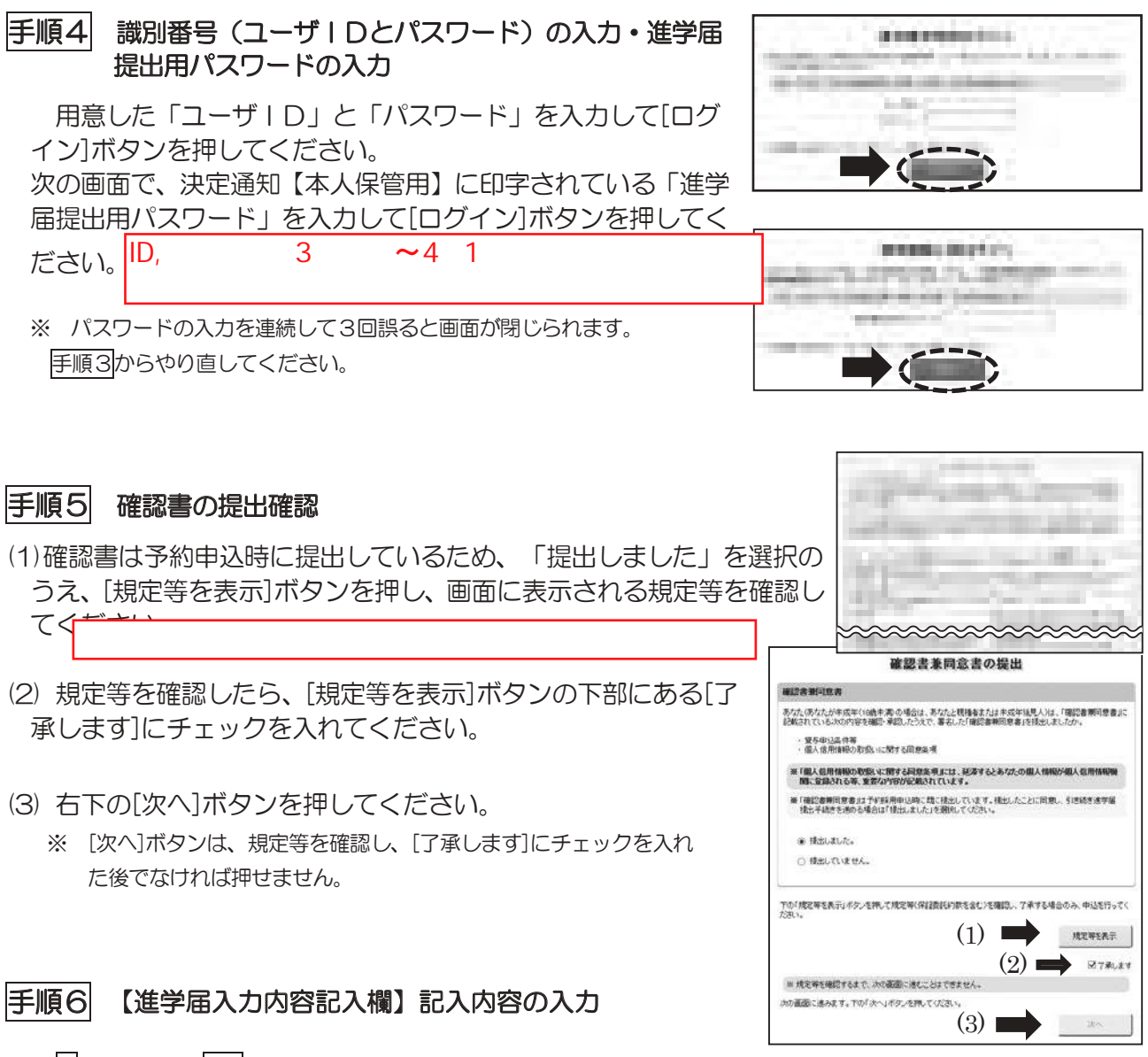

- 4ページから12ページまでの【進学届入力内容記入欄】を見ながら、記入した内容を入力します。
- ※1 「進学届提出」画面は、6画面(1/6~6/6)に分割されています。各画面は30分以内に入力してください。 30分を超過すると自動的にタイムアウトとなります。
- ※2 入力について分からないことがある場合は、進学先の大学院に問い合わせてください。

### 手順7 入力内容の確認・訂正、送信

6/6画面まで入力が終了すると「進学届提出情報一覧」が表示されます。入力項目の確認・訂正 を行う場合は、A~Fそれぞれの[確認・訂正する]ボタンを押してそれぞれの入力画面に戻り、確認・ 訂正を行い、各画面にある[確定]ボタンを押してください。

「進学届提出情報一覧」の内容に相違がなければ「■重要事項確認(必須)」を全て確認したうえで [送信]ボタンを押してください。

- ※1 一度[送信]ボタンを押すと再度入力することはできませんので、「送信」ボタンを押す前によく内容を確認してくだ さい。
- ※2 送信内容の確認のために「進学届提出情報一覧」画面を印刷することをお勧めします(印刷は、それぞれのパソコンの印刷機能を利用してください)。

| <ul> <li>手順8 進学届の送信確認</li> <li>進学届を送信すると、右の画面が表示されます。</li> <li>(1) [初回振込予定日]ボタンを押すと、「初回振込予定日」画面が表示されます。</li> <li>(2) [進学届の提出を終了します]ボタンを押して画面を終了してく</li> </ul>                                                                                                    |                                                                                                    |
|----------------------------------------------------------------------------------------------------|----------------------------------------------------------------------------------------------------|
| <ul> <li>入力制限</li> <li>①使用不可な文字         氏名は原則、住民票の記載とおりに入力してください。ただし、次のⅠ~Ⅲの留意成         I 旧字体・異体字等は、機構のシステム上登録できない文字があります。この場合、(吉→吉、祐→祐、廣→廣 等)。         また、旧字体・異体字等の一部、対応できない文字があります。エラーとなり先付してください。対応する常用字体・通用字体が無い場合は、ひらがなで入力してく         I 読み方を表す「カナ氏名」には、カタカナの「ヲ」は使用できません。「オ」と入         II 外国籍の人の氏名は、住民票の記載をもとに、日本語で入力してください。         (例) 奨学 ジョン 太郎 → 【姓】奨学 【名】ジョン太郎         ・「姓」にファミリーネームを、「名」にファーストネームとミドルネームを認         ・氏名が全てカタカナの場合、漢字氏名欄・カナ氏名欄ともに、カタカナでできないため、カタカナに読み替えてください)。     </li> </ul> | 気があります。<br>常用字体・通用字体で表示されます<br>こ進めませんので、常用字体・通用字体で入力<br>ださい。<br>カしてください。<br>まとめて入力してください。<br>入力してください(アルファベットの場合は使用 |
| 「漢字氏名」欄は姓・名それぞれ <b>5文字</b> まで、「カナ氏名」欄は姓・名それぞれ <b>15</b><br>制限文字数を超える場合は、入力可能な文字数まで入力してください(名前が途中で逆<br>中で入力を止め、カナ氏名欄でフルネームを入力してください。<br>※ <u>全角漢字氏名欄に6文字以上入力すると、エラーになり先に進めません。</u><br>カナ氏名欄は15文字まで入力できますので、フルネームを入力してください。<br>(例) 奨学 トーマス 太郎<br>・漢字氏名欄 【姓】奨学 【名】トーマス太 (「郎」は切る)<br>・カナ氏名欄 【姓】ショウガク 【名】トーマスタロウ                                                                                                    | <b>文字</b> まで入力できます。<br>途切れていてもかまいません)。漢字氏名欄は途                                                                       |

### 【申込情報の保護について】

進学届の提出は、インターネットにより行います。

日本学生支援機構では、ネットワーク上での電子データ授受のセキュリティを確保するために「認証局」(※)に加入し、インターネットでの情報の漏洩や盗難については最新の暗号化通信方式を採用することによって、高度なセキュリティ対策をとっています。

※「認証局」

ネットワーク上での通信相手が、本物であることを証明するためのデジタル証明書を発行する第三者機関で、デジタル情報に対してデータ そのものの正当性の確認や、持ち主や送り主の確認のために必要な機関です。

ご提供いただいた情報及びあなたの奨学金に関する情報は、機構の奨学金貸与業務(返還業務を含む)のために利用されます。この利 用目的の適正な範囲内において、当該情報(奨学金の返還状況に関する情報を含む)が、学校、金融機関、文部科学省及び業務委託先 に必要に応じて提供されますが、その他の目的には利用されません。機関保証加入者については、機構が保有する個人情報のうち保証 管理に必要な情報が保証機関に提供されます。また、行政機関及び公益法人等から奨学金の重複受給の防止等のために照会があった場 合は、適正な範囲内においてあなたの情報が提供されます。

# 【進学届入力内容記入欄】

| A-誓約欄 <1/6画面> | >                 |                                   |
|---------------|-------------------|-----------------------------------|
| あなたの氏名等       |                   |                                   |
| 誓約日           | 令和人力した日付(半角)  進学属 | を入力する日                            |
|               |                   |                                   |
| 漢字氏名          |                   | 角で各5又字以内(漢字氏名)<br>角で冬15文字以内(カナ氏名) |
| カナ氏名          |                   | 記載された氏名を記入してください。                 |

氏名に変更がある場合でも、ひとまず決定通知に記載されている氏名を入力してください。進学届提出後に、別途 改氏名等の手続きが必要です。速やかに進学した大学院に申し出てください。 B-奨学金申込情報 <2/6 画面>

| 1. あなたは ※予約採                                       | 用で候補者となった種別の <b>賞与奨学金</b> が自動的に表示されます。                 | の採用候補者です。                 |
|----------------------------------------------------|--------------------------------------------------------|---------------------------|
| ① 第一種奨学金の                                          | 貸与を希望しますか?                                             | Oはい Oいいえ                  |
| ② 第二種奨学金の                                          | 貸与を希望しますか?                                             | Oはい Oいいえ                  |
| ※小予約採用は                                            | 第一種のみです。第二種との併用貸与を希                                    | 望する場合は、                   |
| 在学採用(4                                             | 月に専攻事務室で書類を配付します)で二                                    | 種を申し込んでください。              |
|                                                    | 学金の貸与を希望しますか?には必ず「いい                                   | 1え」を入力ください。               |
| 【重要】 第一種奨学金》                                       | なび第二種奨学金の希望をあらためて確認します。                                |                           |
| 貸与を希望する場合は「                                        | はい」を、希望しない場合は「いいえ」を選んでください。                            | 「いいえ」を選択した場合、選択した種別の奨学    |
| 金を「辞退」することにな                                       | ります。                                                   |                           |
| 進学届において第一種奨                                        | 学金及び第二種奨学金を「辞退」した場合は、 いかなる理由                           | であっても辞退の取消しや再度の申込みはできま    |
| <u>せん</u> ので、「はい」「いい                               | え」の選択には十分注意してください。                                     |                           |
| また、第一種奨学金又は                                        | 第二種奨学金のどちらかの貸与を受けないと入学特別増額貸                            | 5奨学金の貸与はできません。            |
| i                                                  |                                                        | i                         |
| 〇第一種奨学金(併用                                         | 1貸与を含む)の採用候補者は(1)~(3)                                  | を記入してください。                |
| (1) あなたが希望す                                        | る第一種奨学金の貸与月額を1つ選択してくだる                                 | さい。                       |
| あなたは申込時に                                           | こ ※自動的に表示されます。 万円を選択しています。                             |                           |
| 貸与月額は「採用候補者                                        | 決定通知【進学先提出用】【本人保管用】」に記載されてい                            | lata.                     |
| 進学届上で変更可能です                                        | -<br>•                                                 |                           |
|                                                    |                                                        |                           |
|                                                    | 大学院の課程の区分                                              |                           |
| 修士                                                 | 課程相当                                                   | 変更する場合も含め、改めて             |
| 05万円                                               | □ 08万8千円<br>□ 08万8千円<br>□ 08万円<br>□ 012万2 <sup>=</sup> | ~ 【 金額を選択してください。 】        |
|                                                    |                                                        |                           |
|                                                    | 一体 在城坐人不住上从地队 0000万 4日~                                |                           |
| (2) あなたか希望する                                       | の第一種奨学金の貧与始期は 2022年 4月で                                | (2) Oth Only (2) Oth Only |
|                                                    |                                                        | 「いいえ」を選択すると次              |
|                                                    |                                                        | の画面に進めません。                |
|                                                    |                                                        |                           |
| (3) あわたが発望する                                       | 、第一種将学会の近還方式は「※自動的に表示されます」                             | r = 1                     |
| (3) (3) (3) (1) (1) (1) (1) (1) (1) (1) (1) (1) (1 |                                                        |                           |
| いいえを選択すると表示さ                                       | れます。変更する場合は、変更後の返還方式を選択してくな                            | ごさい。                      |
|                                                    |                                                        |                           |
|                                                    | $\vee$                                                 |                           |
| (3) あなたが希望す                                        | る第一種奨学金の返還方式を選択してください                                  | 0                         |
| (注)所得連動)                                           | 反還方式を希望する場合、保証制度は「機関保調                                 | 証に加入」になります。               |
|                                                    | → (3) O所得連動返還方式 O定額返還方                                 | 元                         |
|                                                    |                                                        |                           |
| 【第一種奨字金の返還万                                        | 式」ト記の説明をよく読み、返還万式を選択し(                                 | くたさい。                     |
|                                                    | 所得連動返還万式                                               | 定額返還万式                    |
| 返還額の算出                                             | 採用時に提出したマイナンバーより毎年情報連                                  | j<br>資与総額に応じて月々の返還額が算出され、 |
|                                                    | 携で取得した前年の所得に応じてその年の毎月                                  | 迟遠元」まで圧額で返還する制度です。<br>    |
|                                                    | の返還額が決まります(「課税対象所得」×                                   |                           |
|                                                    | 9%÷12)。所得の変動に応じて毎月の返還                                  |                           |
|                                                    | 額が変動し、返還期間も変動します。                                      |                           |
| 保証制度                                               | 必ず「機関保証」となります。                                         | 機関保証制度又は人的保証制度のいずれかを      |
|                                                    |                                                        | 選択します                     |

5

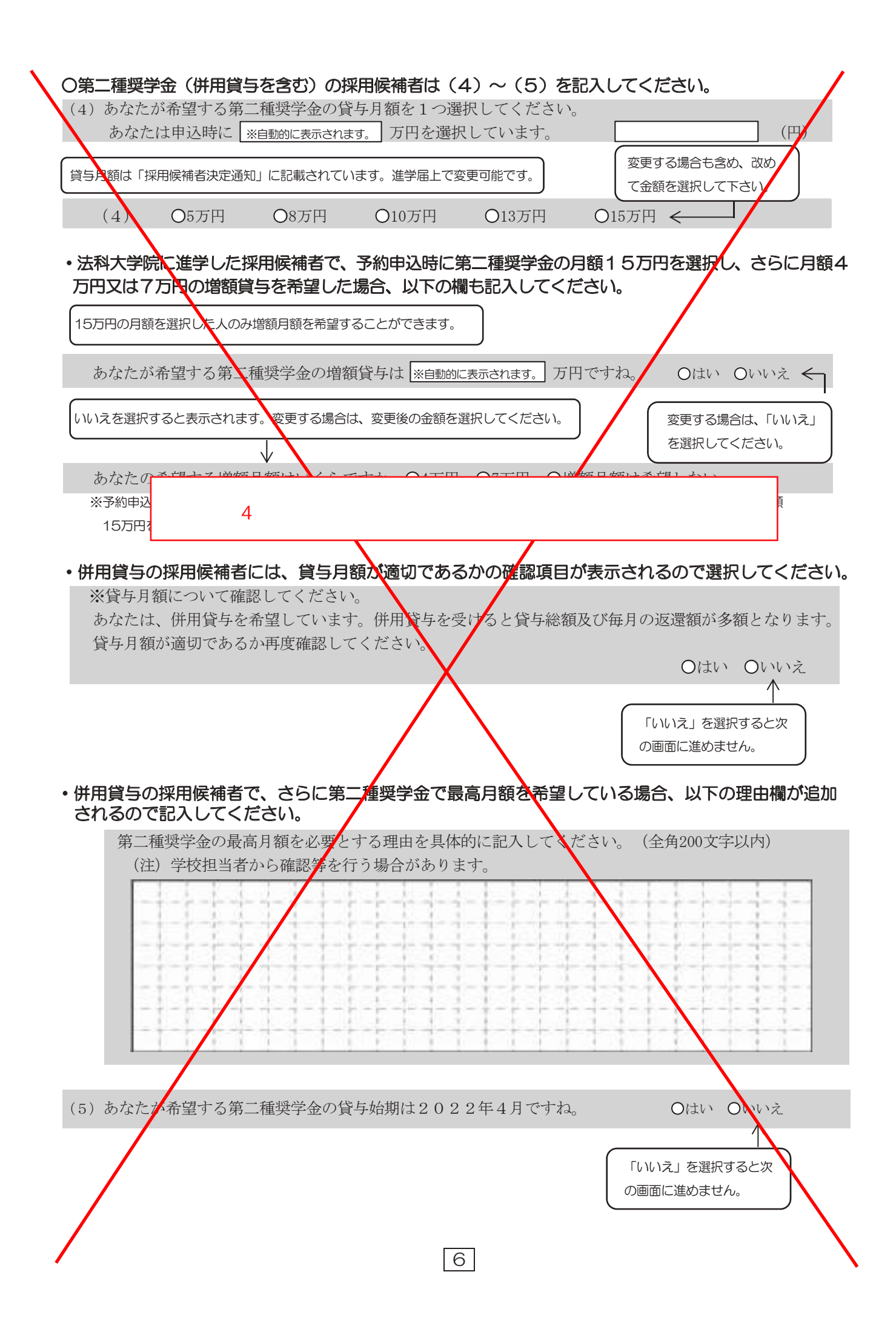

| <ul> <li>・あなたは、入学時特別増額貨存奨学金の採用候補者です。<br/>以下の項目に答えてください。         <ul> <li>(1) あなたは入学時特別増額貨存奨学金の貸与を希望しますか。</li> <li>(1) のなか、は入学時特別増額貨存奨学金の貸与を希望しますか。</li> <li>(1) のなか、は入学時特別増額貨存奨学金の貸与を希望しますか。</li> <li>(1) のない、ママン</li> </ul> </li> <li>(1) あなたは入学時特別増額貨存奨学会の料量をあらためて確認します。         <ul> <li>(1) のない、ママン</li> <li>(1) のない、ママン</li> </ul> </li> <li>(1) のない、ママン</li> <li>(1) のない、ママン</li> <li>(1) のない、ママン</li> </ul> <li>(1) のない、ママン</li> <li>(1) のない、ママン</li> <li>(2) のい、(1) マン</li> <li>(3) のない、マン</li> <li>(3) のない、ママン</li> <li>(3) のない、マン</li> <li>(3) のは、(1) マン</li> <li>(3) のは、(1) い、、</li> <li>(3) のは、(1) い、(1) い、</li> <li>(3) のは、(1) い、、</li> <li>(3) のは、(1) い、、</li> <li>(3) のは、(1) い、</li> <li>(3) のは、(1) い、</li> <li>(3) のは、(1) い、</li>                                                                                                    |
|----------------------------------------------------------------------------------------------------|
| 以下の項目に答えてください。 (1) あなたは入学時特別増額貸与奨学金の貸与を希望しますか。 (1) Oはい Oいいえ (国型) 入学時特別増額貸与奨学金の管与を希望しますか。 (1) Oはい Oいいえ (国型) 入学時特別増額貨与奨学金の管与を希望しますか。 (1) Oはい Oいいえ (国型) 入学時特別増額貨与奨学金の管査を希望しますか。 (1) Oはい Oいいえ (国型) 入学時特別増額貨与奨学金の管査を希望しますか。 (1) Oはい Oいいえ (国型) 入学時特別増額貨与奨学金の管査を希望しますか。 (1) Oはい Oいいえ (国型) 入学時特別増額貨与奨学金に振りした場合は、いかなる理由であっても辞過の取消しや再度の申込みはできま せんので、「はい」「いいえ」の選択には十分注意してください。 (1) のよい C、学時物理賞を受けている人は、「いいえ」を選択することはできませんので、「はい」を選択していた力で特別増額損費ジェ金(希望しない)を回答しているため、 (1) の時点で「希望する」を選択していた力で特別増額奨学金(希望しない)と回答しているため、 人学時特別増額奨学金を申し込むことは出来ません。) (2) O10万円 O20万円 O30万円 O40万円 O50万円 ・「採用候補者決定通知」の「貸与奨学金について 入学時特別増額貸与奨学金(有利子)」の「結果」欄に「「国の教育ローン」の申込必要」と記載されている場合、下記の(3)についても記載してください。 (3) Oはい Oいいえ (3) Oはい Oいいえ                                                                                                    |
| <ul> <li>(1) かなたには人子中特別増額属子英子並の負みを布立しますが、</li> <li>(1) ひれい じいいえ (1) ひれい じいいえ (1) ひれい (1) ひれい (</li></ul> |
| <ul> <li>【重要】入学時特別増額貸与奨学金の希望をあらためて確認します。</li> <li>供与を希望する場合は「はい」を、希望しない場合は「いいえ」を選んてください、「いいえ」を選択した場合、入学時特別増額<br/>賞与奨学金を「辞退」することになります。</li> <li>進学届において入学時特別増額貨与奨学金を「辞退」した場合は、<u>いかなる理由であっても辞過の取消しや再度の申込みはできま</u><br/>せんので、「はい」「いいえ」の選択には+分注意してください、</li> <li>なお、<u>労働金庫の入学時や要賞金融資を受けている人は、「いいえ」を選択することはできません</u>ので、「はい」を選択し、<br/>下一奨学金艇込口座情報において、奨学金振入口座を「労働金車」の口座としてください、</li> <li>9月のクンターネットによる奨学生採用候補者登録の際に「希望する」と報告した方のみ<br/>この設問が表示されます。</li> <li>(希望する)と報告した方には、配付資料の中に「入学時特別増額奨学金「希望しない」と回答しています。</li> <li>(この設問が表示されない)方は9月の時点で入学時特別増額奨学金「希望しない」と回答しているため、</li> <li>メ学時特別増額奨学金を申し込むことは出来ません。)</li> <li>9月の時点で「希望する]を選択していた方で特別増額奨学金が必要なくなった方が<br/>[いいえ]を選択する方は工学部教務課まで連絡してください。</li> <li>(2)〇10万円〇20万円〇30万円〇40万円〇50万円</li> <li>「採用候補者決定通知」の「貸与奨学金について 入学時特別増額貸与奨学金(有利子)」の「結果」欄に「「国<br/>の教育ローン」の申込必要」と記載されている場合、下記の(3)についても記載してください。</li> <li>【重要】別途「申告書」の提出が必要な場合に以下の項目が表示されます。</li> <li>(3) のたい 〇いいえ</li> </ul>                                                                                                    |
| 9月のインターネットによる奨学生採用候補者登録の際に【希望する】と報告した方のみ<br>この設問が表示されます。<br>【希望する】と報告した方には、配付資料の中に【入学時必要資金融資のご案内】という冊子が入っています。<br>(この設問が表示されない方は9月の時点で入学時特別増額奨学金【希望しない】と回答しているため、<br>入学時特別増額奨学金を申し込むことは出来ません。)<br>9月の時点で【希望する】を選択していた方で特別増額奨学金が必要な〈なった方が<br>【いいえ】を選択することは可能です。<br>【いいえ】を選択する方は工学部教務課まで連絡してください。<br>(2) 〇10万円 〇20万円 〇30万円 〇40万円 〇50万円<br>・「採用候補者決定通知」の「貸与奨学金について 入学時特別増額貸与奨学金(有利子)」の「結果」欄に「「国<br>の教育ローン」の申込必要」と記載されている場合、下記の(3)についても記載してください。<br>【重要】別途「申告書」の提出が必要な場合に以下の項目が表示されます。<br>(3) あなたは学校に入学時特別増額貸与奨学金奨学生採用候補者決定通知を提示し、<br>「入学時特別増額貸与奨学金に係る申告書」及び「融資できない旨の通知のコピー」を提出しましたか。<br>(3) 〇はい 〇いいえ                                                                                                    |
| <ul> <li>(1いえ)を選択する方は上字部教務課まで連絡してくたさい。         <ul> <li>(2) 〇10万円 〇20万円 〇30万円 〇40万円 〇50万円</li> </ul> </li> <li>「採用候補者決定通知」の「貸与奨学金について 入学時特別増額貸与奨学金(有利子)」の「結果」欄に「「国の教育ローン」の申込必要」と記載されている場合、下記の(3)についても記載してください。         <ul> <li>【重要】 別途「申告書」の提出が必要な場合に以下の項目が表示されます。</li> <li>(3) あなたは学校に入学時特別増額貸与奨学金奨学生採用候補者決定通知を提示し、<br/>「入学時特別増額貸与奨学金に係る申告書」及び「融資できない旨の通知のコピー」を提出しましたか。</li></ul></li></ul>                                                                                                    |
| <ul> <li>(2) 〇10万円 〇20万円 〇30万円 〇40万円 〇50万円</li> <li>「採用候補者決定通知」の「貸与奨学金について 入学時特別増額貸与奨学金(有利子)」の「結果」欄に「「国の教育ローン」の申込必要」と記載されている場合、下記の(3)についても記載してください。</li> <li>【重要】 別途「申告書」の提出が必要な場合に以下の項目が表示されます。</li> <li>(3) あなたは学校に入学時特別増額貸与奨学金奨学生採用候補者決定通知を提示し、<br/>「入学時特別増額貸与奨学金に係る申告書」及び「融資できない旨の通知のコピー」を提出しましたか。<br/>(3) 〇はい 〇いいえ</li> </ul>                                                                                                    |
| <ul> <li>「採用候補者決定通知」の「貸与奨学金について 入学時特別増額貸与奨学金(有利子)」の「結果」欄に「「国の教育ローン」の申込必要」と記載されている場合、下記の(3)についても記載してください。</li> <li>【重要】 別途「申告書」の提出が必要な場合に以下の項目が表示されます。</li> <li>(3)あなたは学校に入学時特別増額貸与奨学金奨学生採用候補者決定通知を提示し、<br/>「入学時特別増額貸与奨学金に係る申告書」及び「融資できない旨の通知のコピー」を提出しましたか。<br/>(3) 〇はい 〇いいえ</li> </ul>                                                                                                    |
| 【重要】 別途「申告書」の提出が必要な場合に以下の項目が表示されます。<br>(3) あなたは学校に入学時特別増額貸与奨学金奨学生採用候補者決定通知を提示し、<br>「入学時特別増額貸与奨学金に係る申告書」及び「融資できない旨の通知のコピー」を提出しましたか。<br>(3) 〇はい 〇いいえ                                                                                                    |
| <ul> <li>(3) あなたは学校に入学時特別増額貸与奨学金奨学生採用候補者決定通知を提示し、</li> <li>「入学時特別増額貸与奨学金に係る申告書」及び「融資できない旨の通知のコピー」を提出しましたか。</li> <li>(3) 〇はい 〇いいえ</li> </ul>                                                                                                    |
|                                                                                                    |
| <ul> <li>上記(3)の書類を大学院に提出しておらず、これから提出を予定している場合は、入力を取りやめ速やかに進学先の大学院に提出のうえ、最初から入力をやり直してください。</li> <li>上記(3)の書類をとこのえることができない場合は、「(1)あなたは入学時特別増額貸与奨学金の貸与を希望しますか。」で「いいえ」を選択し、入学時特別増額貸与奨学金を辞退してください。</li> <li>※ 必要書類を提出せずに「はい」を選択した場合、奨学金の採用及び初回交付が大幅に遅れることがあります。</li> </ul>                                                                                                    |
| 〇第二種奨学金(併用貸与を含む)又は入学時特別増額貸与奨学金の採用候補者は、次の欄も記入してくだ<br>さい。                                                                                                    |
| ・あなたが希望する利率の算定方法は ※自動的に表示されます。 ですね。 Oはい Oいいえ                                                                                                    |
| 「採用候補者決定通知」に記載されています。<br>進学届上で変更可能です。 変更する場合は、「いいえ」<br>を選択してください。                                                                                                    |

あなたの希望する利率の算定方法を選択してください。 ○利率固定方式 ○利率見直し方式 ←

C-あなたの在学情報 <3/6画面>

以下1~7の内容を確認し、記入してください。ただし、法科大学院に進学した採用候補者は3の内容が異なります。該当欄 に記入してください。

| 1. あなたの大学院名は ※自動的に表示されます。 ですね。                                                      | 1. Oltv                    | ○いいえ…変更できません                   |
|-------------------------------------------------------------------------------------|----------------------------|--------------------------------|
| 2. めなたの八子した八子院の子精(子生証)番号を記入してくたさい。<br>学籍(学生証)番号が、まだ確定していない人はスペースのまま進んでくださ           | い。 未発                      | 行の為、空白のまま                      |
| 3. あなたの在学している課程は ※自動的に表示されます。 ですね。                                                  | 3. Oはい                     | ○いいえ…変更できません                   |
| 4. あなたの在学している研究科は ※自動的に表示されます。 ですね。                                                 | 4. Oはい                     | ○いいえ…変更できません                   |
| ・法科大学院に進学した採用候補者は、3は次の通り表示されます。                                                     |                            |                                |
| 3. あなたは 法科大学院 に在学していますね。                                                            | 3. 0はい                     | ○いいえ…変更できません                   |
| 5. 昼・夜課程は ※自動的に表示されます。 ですね。                                                         | 5. 0はい                     | ○いいえ…変更できません                   |
| 6. あなたの入学年月は ※自動的に表示されます。 ですね。                                                      | 6. 0はい                     | ○いいえ…変更できません                   |
| 7. あなたの修了(見込)予定年月は ※自動的に表示されます。 ですね。                                                | 7. 0はい                     | ○いいえ…変更できません                   |
| D                                                                                   | の進学届期                      | 見出後の                           |
| ·····································                                               | はできません                     | h.                             |
| 1 たなたが翌日」を保証制度は 人的保証 ですわ よく考えた上で通                                                   | 選択してくだ                     | さい                             |
| 1. あなたが選択した休証前度は 機関保証 (944。                                                         |                            |                                |
| 「採用候補者決定通知」に記載されている                                                                 | 変更する地                      | 易合は「いいえ」を                      |
| 保証制度が自動的に表示されます。進学届上で変更可能です。                                                        | 選択してく                      | ださい。                           |
|                                                                                     | 「いいえ」選                     | 沢後                             |
| 1. あなたが希望する保証制度を選択してください。                                                           | の画面はこち                     | ò                              |
| O(2)機関保証                                                                            |                            |                                |
|                                                                                     |                            | 関に証」とたいます                      |
| ※第一種奨子並を布呈する人が返還うれてして所得運動返還うれて迭折する場合、                                               | <b>木証則反は「滅</b><br>式として「所得」 | <u>割休証」こなりより。</u><br>連動返遠力式」を選 |
| 択した場合は、第一種奨学金の保証制度は「機関保証」となりますが、第二種奨学                                               | 金の保証制度は                    | はあらためて選択す                      |
| ることができます。                                                                           |                            |                                |
| 2. 第二種奨学金についてあなたが希望する保証制度を選択してくだ                                                    | さい。                        |                                |
|                                                                                     |                            |                                |
|                                                                                     |                            |                                |
| E-あなたの返還誓約書情報 <5/6画面>                                                               |                            |                                |
| 1. あなた自身について入力してください。                                                               |                            | 光日していままできます。                   |
| (1) めなたのわ名前は (*目動的に表示されます。) さんですね。 (1) しはい<br>氏名に変更がある場合でも、ひとまず進学居両面で表示される氏名で「けい」を選 |                            | 子庙上では変更できません<br>売してください 進学品送信  |
| 後に、別途改氏名等の手続きが必要です。速やかに進学先の大学院に申し出てくだ                                               | さい。                        | こく、ここで、『作り主任日                  |
| (2) あなたは ※自動的に性別が表示されます。 ですね。 (2)                                                   | Oはい Oい                     |                                |
| (3) あなたの生年月日は ※自動的に表示されます。 ですね。 (3)                                                 | Oはい Oい                     | シえく 「いいえ」を                     |
| 圣词1 士子                                                                              |                            | 選択してください。                      |
| (4) あなたは第一種奨学金の再貸与を <sup>刑主しより</sup> ですね。 (4)<br>希望しません                             | Olth Ohi                   |                                |
|                                                                                     |                            |                                |

8

#### / +\_\_\_\_

| これまでに同                                                                                                    | 一学種・同一                                                                                                    | ー課程で貸与を受け                                                                                                    | ナた第一種奨学金の奨学生番号は                                                                                                    | Oはい Oいいえ ←                                                                                                    |
|----------------------------------------------------------------------------------------------------|----------------------------------------------------------------------------------------------------|----------------------------------------------------------------------------------------------------|----------------------------------------------------------------------------------------------------|----------------------------------------------------------------------------------------------------|
| ※自動的に表演                                                                                                    | 示されます。                                                                                                    | ですね。                                                                                                    |                                                                                                    | 変更する場合は「いいえ」を<br>選択してください。                                                                                                    |
| 第一種奨学金                                                                                                    | の再貸与をネ                                                                                                    | 希望する人は、再                                                                                                    | 貸与の制度を確認し、                                                                                                    |                                                                                                    |
| 同意する場合                                                                                                    | のみ、進学属                                                                                                    | <b>孟の提出を行って</b>                                                                                                   | ください。                                                                                                    | 再員与の制度を表示                                                                                                    |
| (注)制度等                                                                                                    | を確認する。                                                                                                    | まで、次の画面に                                                                                                    | 進むことはできません。                                                                                                    | □ 同意します                                                                                                    |
| 第一種奨学金の再算                                                                                                    | [与制度とは?                                                                                                    |                                                                                                    |                                                                                                    |                                                                                                    |
| 過去に第一種奨学会                                                                                                    | 金の貸与を受け                                                                                                    | ナた人が、 <u>同じ学校</u> [                                                                                               | <u> 圣分</u> (下表[大学院の課程の区分]参照                                                                                                    | )で再度新たに第一種奨学金の貸与を受ける                                                                                                    |
| ことができる制度で                                                                                                    | す。<br>ま明明明の マイ                                                                                                    |                                                                                                    | 1                                                                                                    |                                                                                                    |
| - ※入学\9専修学校(9<br>- ※過去に大学院で第-                                                                                                    | FT課程)での<br>一種授学金の貨                                                                                                    | J貝子は該ヨしませ/<br>皆与を受けたことが                                                                                           | ∿。<br>ない人や、修士・博士前期課程にて筆                                                                                                    |                                                                                                    |
| 課程にて第一種奨                                                                                                    | 単金を希望する<br>学金を希望する                                                                                                    | る場合は、再貸与制                                                                                                    | 度には該当しません。                                                                                                    |                                                                                                    |
| 「大学院の課程の区グ                                                                                                    | 6                                                                                                    |                                                                                                    |                                                                                                    |                                                                                                    |
| 学校区分                                                                                                    | 左の区分に言                                                                                                    | 含まれる課程等                                                                                                    |                                                                                                    |                                                                                                    |
| 修士課程相当                                                                                                    | 修士課程、前                                                                                                    | 前期博士課程、専門                                                                                                    | 職大学院課程(法科大学院を含む)、                                                                                                    | 一貫制博士課程前期相当分                                                                                                    |
| 博士課程相当                                                                                                    | 博士課程、<br>後<br>6年制薬<br>取り扱い                                                                                                    |                                                                                                    | 医・歯・薬・獣医学課程※、一貫制博<br>学系大学院博士課程(4年制)につい                                                                                                    | 尊士課程後期相当分<br>NTは、博士医・歯・薬・獣医学課程として                                                                                                    |
| ・これまでに日本学                                                                                                    |                                                                                                    | ·<br>マはロ木 音苗 <del>今</del> で                                                                                       |                                                                                                    |                                                                                                    |
| も記入してくださ                                                                                                    | ・エン]友1成1再。<br>:(.)                                                                                                    |                                                                                                    |                                                                                                    |                                                                                                    |
| また。同一の学校                                                                                                    | い。<br>2区分で2回                                                                                                    | 1015、第二種授金                                                                                                    | 2年の貸与を受けている場合 (                                                                                                    | 5)※印の筒所も併せて記入してください                                                                                                    |
| (5) あなたがこれ                                                                                                    | までに日本学                                                                                                    | 学生支援機構また                                                                                                    | は日本音英会で皆与を受けたこと                                                                                                    | のある歴学生番号は                                                                                                    |
| 以下でよろし                                                                                                    | いですか                                                                                                    |                                                                                                    |                                                                                                    | (5) Oliv Onviz                                                                                                    |
| 授学生番号が                                                                                                    | 間違っている                                                                                                    | ろ場合や 追加す                                                                                                    | ろ場合は「いいえ」を選択してく                                                                                                    | ださい                                                                                                    |
| ※自動的に奨賞                                                                                                    | 学生番号が表示さ                                                                                                    | ちんます。                                                                                                    |                                                                                                    |                                                                                                    |
| ※奨学生番号な                                                                                                    | が複数表示される                                                                                                    | る場合もあります。                                                                                                    |                                                                                                    | 変更する場合は「いいえ」を                                                                                                    |
| ※今まで貸与な                                                                                                    | と受けたことのあ                                                                                                    | うる全ての奨字生番号を                                                                                                    | 出入してくたさい。                                                                                                    | 選択してくたさい。                                                                                                    |
| ※第一種授学会                                                                                                    | の貸与につい                                                                                                    | いて確認してくだ                                                                                                    | さい                                                                                                    |                                                                                                    |
| あかたけこ                                                                                                    | れまでに同-                                                                                                    | 一の学校区分で2                                                                                                    | ロ以上 第一種授学金の皆与を受                                                                                                    | けています.                                                                                                    |
| 日本学生支援                                                                                                    | 機構の規程は                                                                                                    | こより、これ以上                                                                                                    | 第二種奨学金を申し込むことがで                                                                                                    | きない場合や                                                                                                    |
| 借りられる期                                                                                                    | 間が制限され                                                                                                    | れる場合がありま                                                                                                    | オ. インドレン しんしん しんしん しん しん しん しん しん しん しん しん しん しん                                                                                                    | □ 確認しました                                                                                                    |
|                                                                                                    |                                                                                                    |                                                                                                    |                                                                                                    |                                                                                                    |
|                                                                                                    |                                                                                                    |                                                                                                    | (2)~(5)0                                                                                                    | の内容を変更する際の操作手順                                                                                                    |
|                                                                                                    |                                                                                                    |                                                                                                    | 1 ①変更する箇所は                                                                                                    | 「いいえ」を選択する                                                                                                    |
|                                                                                                    |                                                                                                    |                                                                                                    |                                                                                                    |                                                                                                    |
|                                                                                                    |                                                                                                    |                                                                                                    | 1 25/6画面の残り                                                                                                    | )の入力内容を全て入力する                                                                                                    |
|                                                                                                    |                                                                                                    |                                                                                                    | <ul> <li>I ②5/6画面の残児</li> <li>I ③送信ボタンを押</li> </ul>                                                                                                    | )の入力内容を全て入力する<br><sup>1</sup> す                                                                                                    |
|                                                                                                    |                                                                                                    |                                                                                                    | <ul> <li>2)5/6画面の残ℓ</li> <li>3送信ボタンを押</li> <li>4</li> <li>4</li> <li>2)変更点だけ内容</li> </ul>                                                                                                    | )の入力内容を全て入力する<br><sup>1</sup> す<br>注意選択し直す                                                                                                    |
|                                                                                                    |                                                                                                    |                                                                                                    | ②5/6画面の残(       ③送信ボタンを押       ④変更点だけ内容       ⑤再度送信ボタン                                                                                                    | )の入力内容を全て入力する<br><sup>1</sup> す<br>「を選択し直す<br>「を押す                                                                                                    |
| • (5) で 「いい <sup>え</sup>                                                                                                    | 左選択  ,†                                                                                                    | ⊱搗合▽は予約中                                                                                                    | <ul> <li>25/6画面の残り</li> <li>3送信ボタンを押</li> <li>④変更点だけ内容</li> <li>⑤再度送信ボタン</li> <li>ふ時に短端生番号なったいた</li> </ul>                                                                                                    | 0の入力内容を全て入力する<br>すす<br>を選択し直す<br>な押す<br>たり場合、下記も記入してください                                                                                                    |
| ・ (5) で「いいえ<br>(こわまでに日本学                                                                                                    | 」を選択した                                                                                                    | た場合又は <u>予約</u> 申<br>マは日本音英会で                                                                                     | <ul> <li>(2)5/6画面の残(</li> <li>③送信ボタンを押</li> <li>④変更点だけ内容</li> <li>⑤再度送信ボタン</li> <li>⑤再度送信ボタン</li> <li>〇万時に奨学生番号を入力していた</li> <li>貸与を受けたことがたい場合</li> </ul>                                                                                                    | )の入力内容を全て入力する<br>す<br>を選択し直す<br>を押す<br>た))場合、下記も記入してください。<br>7は、機構い及の団体や都道府唱等の                                                                                                    |
| <ul> <li>(5)で「いいえ</li> <li>(これまでに日本学<br/>授学会の貸与を受け</li> </ul>                                                                                          | 」を選択した<br>生支援機構工                                                                                                    | と場合又は予約申<br>又は日本育英会で<br>オーンカは不要で                                                                                  | <ul> <li>(2)5/6画面の残(</li> <li>③送信ボタンを押</li> <li>④変更点だけ内容</li> <li>⑤再度送信ボタン</li> <li>込時に奨学生番号を入力していた</li> <li>貸与を受けたことがない場合、 5</li> <li>す、)</li> </ul>                                                                                                    | 0の入力内容を全て入力する<br><sup>1</sup> す<br>を選択し直す<br><sup>1</sup> を押す<br><u>3</u> い場合、下記も記入してください。<br>ては、機構以外の団体や都道府県等の                                                                                                    |
| <ul> <li>・(5)で「いいえ<br/>(これまでに日本学<br/>奨学金の貸与を受け<br/>(5)あなたはこれ</li> </ul>                                                                                | 」を選択した<br>生支援機構<br>ていた場合に<br>までに日本当                                                                                                    | <b>た場合又は予約申</b><br><b>又は日本育英会で<br/>よ、入力は不要で</b><br>学生支援機構ある                                                       | <ul> <li>(2)5/6画面の残(</li> <li>③送信ボタンを押</li> <li>④変更点だけ内容</li> <li>⑤再度送信ボタン</li> <li>込時に奨学生番号を入力していた</li> <li>貸与を受けたことがない場合、又</li> <li>す。)</li> <li>いは日本育英会の奨学金の貸与を</li> </ul>                                                                                                    | 0の入力内容を全て入力する<br>すす<br>を選択し直す<br>を押す<br>ない場合、下記も記入してください。<br>ては、機構以外の団体や都道府県等の<br>そういたことがありますか。<br>(5) Othy Output                                                                                                    |
| <ul> <li>・(5)で「いいえ<br/>(これまでに日本学<br/>奨学金の貸与を受け</li> <li>(5)あなたはこれ</li> </ul>                                                                           | 」を選択した<br>生支援機構<br>ていた場合に<br>までに日本<br>た<br>ムは<br>スの時                                                                                                    | た場合又は予約申<br>又は日本育英会で<br>よ、入力は不要で<br>学生支援機構ある                                                                      | <ul> <li>(2)5/6画面の残(<br/>3)送信ボタンを押</li> <li>④変更点だけ内容</li> <li>⑤再度送信ボタン</li> <li>⑤再度送信ボタン</li> <li>⑤う再度送信ボタン</li> <li><b>貸与を受けたことがない場合、</b></li> <li>す。)</li> <li>いは日本育英会の奨学金の貸与を</li> </ul>                                                                                                    | 0の入力内容を全て入力する<br>すす<br>を選択し直す<br>*を理す<br>ない場合、下記も記入してください。<br>ては、機構以外の団体や都道府県等の<br>そうしたことがありますか。<br>(5) 〇はい 〇いいえ                                                                                                    |
| <ul> <li>・(5)で「いいえ<br/>(これまでに日本学<br/>奨学金の貸与を受け</li> <li>(5)あなたはこれ</li> <li>「はい」と答え</li> </ul>                                                          | 」を選択した<br>注支援機構<br>でいた場合に<br>までに日本<br>た人はその時                                                                                                    | た場合又は予約申<br>又は日本育英会で<br>す、入力は不要で<br>学生支援機構ある<br>等の奨学生番号を言                                                         | (2)5/6画面の残(<br>3)送信ボタンを押<br>④変更点だけ内容<br>⑤再度送信ボタン<br>⑤再度送信ボタン<br>⑤再度送信ボタン<br>⑤す。)<br>いは日本育英会の奨学金の貸与を<br>記入してください。                                                                                                    | 0の入力内容を全て入力する<br>す<br>落を選択し直す<br>2を押す<br>2.1)場合、下記も記入してください。<br>2.は、機構以外の団体や都道府県等の<br>そ受けたことがありますか。<br>(5) Oはい Oいいえ                                                                                                    |
| <ul> <li>・(5)で「いいえ<br/>(これまでに日本学<br/>奨学金の貸与を受け</li> <li>(5)あなたはこれ</li> <li>「はい」と答え:<br/>※貸与を受けた</li> </ul>                                             | <b>」を選択した</b><br>生支援機構工<br>ていた場合に<br>までに日本学<br>た人はその開<br>変学金が複数                                                                                                    | た場合又は予約申<br>又は日本育英会で<br>よ、入力は不要で<br>学生支援機構ある<br>等の奨学生番号を<br>数ある場合は、「                                              | <ul> <li>(2)5/6画面の残(</li> <li>③送信ボタンを押</li> <li>④変更点だけ内容</li> <li>⑤再度送信ボタン</li> <li>③防に奨学生番号を入力していた</li> <li>貸与を受けたことがない場合、又</li> <li>す。)</li> <li>いは日本育英会の奨学金の貸与を</li> <li>記入してください。</li> <li>追加」ボタンを 奨学生番号1</li> </ul>                                                                                                    | 0の入力内容を全て入力する<br>すす<br>客を選択し直す<br>な押す<br>私い場合、下記も記入してください。<br>ては、機構以外の団体や都道府県等の<br>そ受けたことがありますか。<br>(5) Oはい Oいいえ<br>■ ■ ■ ■ ■ ■ ■ ■ ■ □ ■ ■                                                                                                    |
| <ul> <li>・(5)で「いいえ<br/>(これまでに日本学<br/>奨学金の貸与を受け</li> <li>(5)あなたはこれ</li> <li>「はい」と答え:<br/>※貸与を受けた<br/>押して、すべ</li> </ul>                                  | <b>」を選択した</b><br><b>生支援機構</b><br>ていた場合に<br>までに日本<br>た人はその開<br>、<br>ての奨学生者                                                                                                    | <b>た場合又は予約</b><br><b>又は日本育英会で</b><br><b>す、入力は不要で</b><br>学生支援機構ある<br>等の奨学生番号を言<br>数ある場合は、「<br>番号を記入してく             | <ul> <li>(2)5/6画面の残(</li> <li>③送信ボタンを押</li> <li>④変更点だけ内容</li> <li>⑤再度送信ボタン</li> <li>○の時に奨学生番号を入力していた</li> <li>貸与を受けたことがない場合、5</li> <li>す。)</li> <li>いは日本育英会の奨学金の貸与を</li> <li>記入してください。</li> <li>追加」ボタンを 奨学生番号1</li> <li>ださい。</li> <li>※ ざちょう</li> </ul>                                                                                                    | 0の入力内容を全て入力する<br>つす<br>注を選択し直す<br>2を選択し直す<br>2を選択したことがありますか。<br>(5) Oはい Oいいえ<br>10 (1) (1) (1) (1) (1) (1) (1) (1) (1) (1) |
| <ul> <li>・(5)で「いいえ<br/>(これまでに日本学<br/>奨学金の貸与を受け</li> <li>(5)あなたはこれ</li> <li>「はい」と答え<br/>※貸与を受けた<br/>押して、すべ</li> <li>※奨学生番号の</li> </ul>                  | <b>」を選択した</b><br>生支援機構<br>でいた場合に<br>までに日本<br>た人はその時<br>ての奨学金が複数<br>ての変学生者<br>記入を取り<br>い                                                                                                    | <b>た場合又は予約</b><br><b>又は日本育英会で</b><br><b>す、入力は不要で</b><br>学生支援機構ある<br>等の奨学生番号を言<br>数ある場合は、「<br>番号を記入してく<br>肖す場合は、「削 | <ul> <li>(2)5/6画面の残(<br/>3)送信ボタンを押</li> <li>④変更点だけ内容</li> <li>⑤再度送信ボタン</li> <li>⑤再度送信ボタン</li> <li><b>(うす。)</b></li> <li>いは日本育英会の奨学金の貸与を</li> <li>記入してください。</li> <li>追加」ボタンを 奨学生番号1</li> <li>ださい。</li> <li>除」ボタンを</li> </ul>                                                                                                    | 0の入力内容を全て入力する<br>す<br>客選択し直す<br>2を避す<br>201)場合、下記も記入してください。<br>2は、機構以外の団体や都道府県等の<br>そ受けたことがありますか。<br>(5) Oはい Oいいえ<br>1000000000000000000000000000000000000                                                                                                    |
| <ul> <li>・(5)で「いいえ<br/>(これまでに日本学<br/>奨学金の貸与を受け</li> <li>(5)あなたはこれ</li> <li>「はい」と答え、</li> <li>※貸与を受けた<br/>押して、すべ</li> <li>※奨学生番号の<br/>押してくださ</li> </ul> | <b>」を選択した</b><br><b>生支援機構</b><br><b>ていた場合に</b><br>までに日本<br>た人はその時<br>、<br>ての奨学生<br>都<br>に<br>の<br>た<br>ま<br>で<br>い<br>た<br>よ<br>な<br>の<br>に<br>り<br>本<br>い<br>た<br>ま<br>の<br>に<br>り<br>本<br>い<br>た<br>ま<br>の<br>に<br>し<br>れ<br>そ<br>の<br>に<br>り<br>本<br>い<br>た<br>ま<br>の<br>に<br>し<br>れ<br>そ<br>の<br>に<br>り<br>本<br>い<br>た<br>ま<br>の<br>に<br>し<br>れ<br>そ<br>の<br>に<br>り<br>本<br>い<br>た<br>ま<br>の<br>に<br>し<br>れ<br>そ<br>の<br>に<br>り<br>本<br>い<br>た<br>ま<br>の<br>に<br>り<br>本<br>い<br>た<br>ま<br>の<br>に<br>り<br>本<br>い<br>た<br>ま<br>の<br>に<br>日<br>本<br>い<br>た<br>ま<br>の<br>に<br>し<br>れ<br>そ<br>の<br>に<br>り<br>う<br>い<br>た<br>ま<br>の<br>に<br>日<br>本<br>い<br>た<br>し<br>れ<br>そ<br>の<br>時<br>う<br>い<br>た<br>り<br>の<br>に<br>う<br>い<br>た<br>し<br>の<br>に<br>り<br>う<br>い<br>た<br>し<br>の<br>に<br>り<br>う<br>い<br>た<br>し<br>の<br>に<br>り<br>う<br>い<br>た<br>し<br>し<br>い<br>た<br>の<br>に<br>り<br>う<br>い<br>た<br>し<br>い<br>た<br>の<br>に<br>う<br>い<br>た<br>し<br>い<br>た<br>の<br>に<br>り<br>う<br>い<br>た<br>い<br>た<br>い<br>の<br>い<br>に<br>う<br>い<br>た<br>い<br>た<br>い<br>の<br>い<br>た<br>い<br>た<br>い<br>た<br>い<br>う<br>い<br>た<br>い<br>た<br>い<br>う<br>い<br>た<br>い<br>た<br>い<br>う<br>い<br>た<br>い<br>た<br>い<br>う<br>い<br>た<br>い<br>た<br>い<br>う<br>い<br>た<br>い<br>た<br>い<br>た<br>い<br>た<br>い<br>た<br>い<br>た<br>い<br>た<br>い<br>た<br>い<br>た<br>い<br>た<br>い<br>た<br>い<br>た<br>っ<br>の<br>い<br>た<br>、<br>の<br>い<br>た<br>い<br>た<br>い<br>た<br>い<br>た<br>い<br>た<br>、<br>の<br>い<br>た<br>い<br>た<br>い<br>た<br>、<br>の<br>い<br>た<br>い<br>た<br>、<br>の<br>い<br>た<br>っ<br>の<br>い<br>た<br>、<br>い<br>う<br>い<br>っ<br>い<br>う<br>い<br>い<br>っ<br>い<br>う<br>い<br>っ<br>い<br>ら<br>い<br>っ<br>い<br>う<br>い<br>い<br>い<br>い<br>い<br>っ<br>い<br>い<br>い<br>い<br>い<br>い<br>い<br>い<br>こ<br>い<br>う<br>い<br>、<br>い<br>い<br>ら<br>い<br>い<br>い<br>い<br>る<br>い<br>い<br>い<br>ら<br>い<br>い<br>い<br>い<br>い<br>い<br>い<br>い<br>い<br>い<br>い<br>い<br>い | <b>た場合又は予約申<br/>又は日本育英会で<br/>す、入力は不要で</b><br>す生支援機構ある<br>等の奨学生番号を<br>数ある場合は、「<br>番号を記入してく<br>肖す場合は、「削             | <ul> <li>(2)5/6画面の残(</li> <li>③送信ボタンを押</li> <li>④変更点だけ内容</li> <li>⑤再度送信ボタン</li> <li>○</li> <li>○<td>0の入力内容を全て入力する<br/>Pag<br/>注を選択し直す<br/>2を選択し直す<br/>2を押す<br/>3.1)場合、下記も記入してください。<br/>2.は、機構以外の団体や都道府県等の<br/>そのけたことがありますか。<br/>(5) Oはい Oいいえ<br/>1.11111111111111111111111111111111111</td></li></ul> | 0の入力内容を全て入力する<br>Pag<br>注を選択し直す<br>2を選択し直す<br>2を押す<br>3.1)場合、下記も記入してください。<br>2.は、機構以外の団体や都道府県等の<br>そのけたことがありますか。<br>(5) Oはい Oいいえ<br>1.11111111111111111111111111111111111                                                                                                    |

9

| <ul> <li>【全員】お手元に用意した住民票を確認しながら、正確にもれなく(6)を記入してください。</li> </ul>                            |
|--------------------------------------------------------------------------------------------|
| (6)あなたの住民票に記載されている住所を記入してください。                                                             |
| 住所 郵便番号 ·······················                                                            |
| 住所1(自動入力) 住民票の記載通りに入力してください (全角)                                                           |
| 住所2(番地以降) (番地やアパート名の表記に注意!) (番地やアパート名の表記に注意!)                                              |
|                                                                                            |
| 携带番号                                                                                       |
|                                                                                            |
| <b>行入例 1 )</b> (116 一 1160 — 0077 ···· (平角 )                                               |
|                                                                                            |
| 住所1(目朝入刀) 東京都新佰区市谷本村町31日 … (全角) 固定電話又は携帯電話のとちらか一方のみを                                       |
|                                                                                            |
|                                                                                            |
|                                                                                            |
| 「住所1」は、郵便番号を入力し、表示される住所一覧の中から正しい住所を選択してください。                                               |
| 「住所2」には、「住所1」の続きの住所を記入してください。<br>※ ユカの際は「住所1」で表示された部分と素海」ていたいことを確認してください、また、茶粉字やいイフン、フペーフキ |
| ふ ハルジャーロー 」 「スハビールに即力」 C型板 していない C C ど 理部 しててたさい。 みた、 央数子 やい 1 ノノ、 スハースも<br>全角で入力してください。   |
|                                                                                            |
| 2 連帯保証人・保証人・木人以外の連絡失について                                                                   |
|                                                                                            |
| D-保証制度 で「人的保証」を選択した人 ⇒ ①(下記~11パージ)を記入                                                      |
| 日本語動度ですの認識による。保証人の変更は返還誓約書提出後にのみ可能です。                                                      |
| D-保証制度で「機関保証」を選 つまり進学届提出時に選任した保証人の署名・押印・印鑑証明書提出                                            |
|                                                                                            |
| ① D-保証制度 で「人的保証」を選 <mark>返還誓約書への署名・押印、印鑑登録証明書の</mark>                                      |
| があります。 提出が必要であることを説明し、対応可能な保証人を選任してください。                                                   |
|                                                                                            |
| 相談してください。                                                                                  |
|                                                                                            |
| (1) 連帯保証人について(人的保証)                                                                        |
| その氏名 姓 名                                                                                   |
| 漢字氏名 (漢字氏名)                                                                                |
| カナ氏名                                                                                       |
| その生年月日 (和暦) 年 月 日生(半角) ※氏名には本名を記入(入力)してください。                                               |
| あなたとの続柄                                                                                    |
| ・ 連帯保証人の印鑑登録証明書(市区町村発行)に記載されている住所を入力してください。<br>※印鑑登録証明書には住民画を同じ住所が記載されています。                |
|                                                                                            |
|                                                                                            |
|                                                                                            |
|                                                                                            |
|                                                                                            |
|                                                                                            |
|                                                                                            |
|                                                                                            |
| ※連帯保証人が無職の場合は、右記にチェックを入力してください。 し」 雷地、インンヨン治、弓至寺が首略され                                      |
|                                                                                            |
|                                                                                            |
| ぶへりに唯秘を行いなからの人力をの際                                                                         |
|                                                                                            |

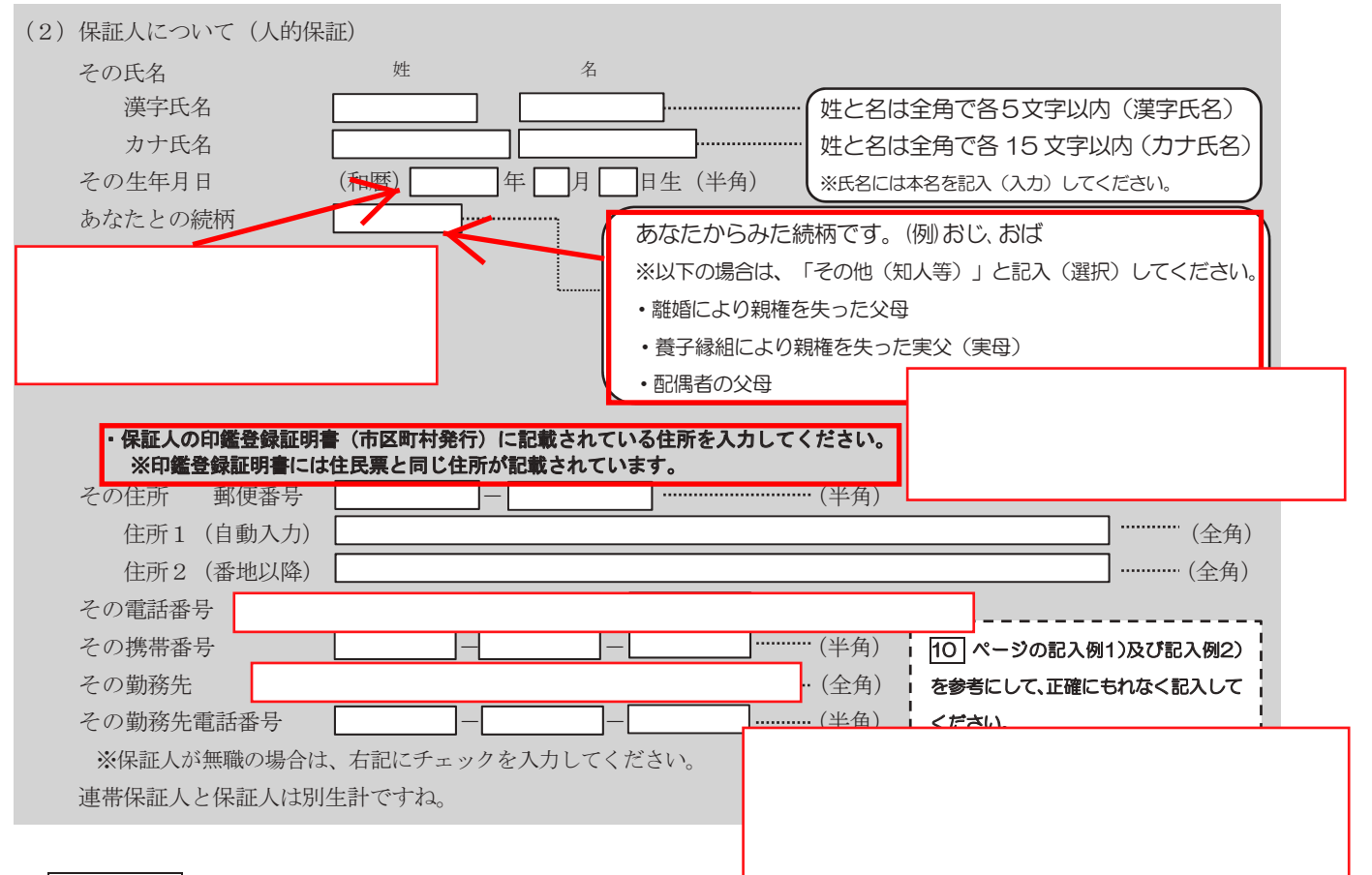

② D-保証制度 で「機関保証」を選択した人は、機構が本人と連<sup>縮ルフェスル</sup>ない場合に、 機関ルラ电品なこによう て本人の住所・電話番号等を照会できる人を入力する必要があります。(3)を記入してください。

| (3) 本人以外の連絡先につい | て(機関保証)                                  |
|-----------------|------------------------------------------|
| その氏名            | 姓 名                                      |
| 漢字氏名            | ・ ・ ・ ・ ・ ・ ・ ・ ・ ・ ・ ・ ・ ・ ・ ・          |
| カナ氏名            | 姓と名は全角で各 15 文字以内 (カナ氏名)                  |
| その生年月日          | (和暦) 年 月 日生 (半角) ※氏名には本名を記入 (入力) してください。 |
| あなたとの続柄         | あなたからみた続柄です。(例)父、母                       |
| その住所 郵便番号       | (半角)                                     |
| 住所1 (自動入力)      | (全角)                                     |
| 住所2(番地以降)       | (全角)                                     |
| その電話番号          | (半角) (10ページの記入例1)を参考にして、                 |
| その携帯番号          | ーーーーーーーーーーーーーーーーーーーーーーーーーーーーーーーーーーーーー    |

F-奨学金振込口座情報 <6/6画面>

### ※必ず採用候補者であるあなた自身の振込口座情報であることを確認してください。

申込時に登録した振込口座情報が表示されます。登録した振込口座情報は、「採用候補者決定通知」 【本人保管用】 に記載 されています。振込口座情報に誤りがないか必ず確認してください。正しく登録されていないと奨学金を振り込むことができ ません。

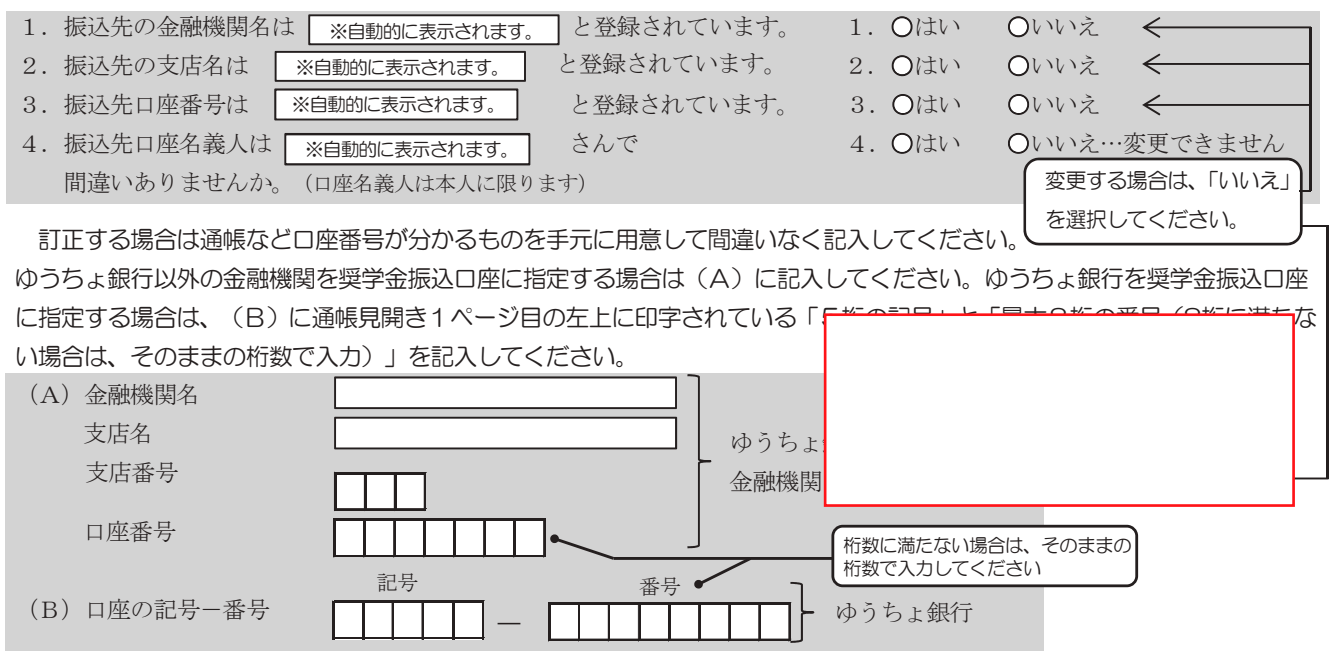

- (注1) 進学届上で機構に登録されている氏名の変更はできません。口座名義と採用候補者決定通知の氏名が異なる場合は、 採用候補者決定通知の氏名で進学届を入力した後、直ちに進学先大学院の奨学金担当者にその旨を申し出てください。 別途、書面での氏名変更の手続きが必要です。
- (注2)取扱金融機関は、ゆうちょ銀行の通常貯金口座、及び、銀行、信用金庫、労働金庫又は信用組合(一部を除く)の国内の本店・支店・出張所の普通預金口座で、採用候補者本人名義の口座に限ります。なお、進学届において、採用候補者本人名義の別の口座に変更することも可能です。休眠口座には振込みできませんので、休眠口座となっていないか確認してください。
- (注3) 労働金庫の入学時必要資金融資を受けた人は、労働金庫の口座を登録してください(労働金庫以外の金融機関の口座 を登録することはできません)。

## 【ここに本人通帳(見開きの1ページ目など)のコピーを貼り付けてください】

ただし、進学先の大学院から特別の指示があった場合は、その指示に従ってください。

必ずしも通帳の写しを貼り付ける必 要はございませんが、入力ミスがある と振込が大幅に遅れますので、入力 情報を入念に確認してください。